MAKE THE WORLD SEE

# **Milestone Systems**

Universal drivers

Version 1.5 / February 2023

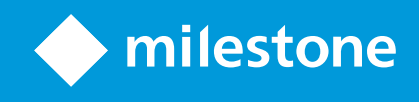

## Contents

| Copyright, trademarks, and disclaimer | 3 |
|---------------------------------------|---|
| Overview                              | 4 |
| Introduction                          | 4 |
| Supported features                    | 4 |
| Not supported features                | 5 |
| Using the Universal Driver            | 6 |
| Adding in XProtect Management Client  | 6 |
| Configuring the Universal Driver      | 0 |
| Troubleshooting                       | 9 |
| Testing with VideoLan Player (VLC)    | 9 |
| Testing with XProtect                 | 2 |
| Change history                        | 3 |
| Document version history              | 3 |

## Copyright, trademarks, and disclaimer

Copyright © 2023 Milestone Systems A/S

#### Trademarks

XProtect is a registered trademark of Milestone Systems A/S.

Microsoft and Windows are registered trademarks of Microsoft Corporation. App Store is a service mark of Apple Inc. Android is a trademark of Google Inc.

All other trademarks mentioned in this document are trademarks of their respective owners.

#### Disclaimer

This text is intended for general information purposes only, and due care has been taken in its preparation.

Any risk arising from the use of this information rests with the recipient, and nothing herein should be construed as constituting any kind of warranty.

Milestone Systems A/S reserves the right to make adjustments without prior notification.

All names of people and organizations used in the examples in this text are fictitious. Any resemblance to any actual organization or person, living or dead, is purely coincidental and unintended.

This product may make use of third-party software for which specific terms and conditions may apply. When that is the case, you can find more information in the file 3rd\_party\_software\_terms\_and\_conditions.txt located in your Milestone system installation folder.

## **Overview**

### Introduction

The Universal driver is to be used when:

- there is no dedicated driver for the device, or
- the device is not ONVIF compatible.

In order to be able to use the Universal driver you need to know the RTSP or HTTP URL of the video/audio stream and the currently used codec. Getting the URL and the type of codec of the device can usually be done from the device's Web Page or documentation.

Please note: Specific information on how to get the URL and codec of the device is out of the scope of this document.

The Universal driver can be looked at as a stream media receiver/player. It does only receive multimedia streams and does not control the device in any way. As no specifics of command API or protocols are known the driver does not send any commands to the device. The Universal driver tries to receive a multimedia stream from a device using standard streaming methods (RTSP/RTP, HTTP streaming or JPEG snapshots).

There are currently 3 variations of the Universal driver available in XProtect:

- 1 channel
- 16 channels
- 64 channels

The operation of all these is the same - with the difference of number video/audio channels available from the same device with one IP/hostname.

This document covers the configuration for the 1 channel driver - but the information is valid for the other 2 drivers as well.

### **Supported features**

- Video streaming
  - Codecs: JPEG, MPEG4, H.264, H.265
  - Streaming modes: RTSP/TCP (interleaved), RTSP/UDP/unicast, RTSP/UDP/multicast, RTSP/HTTP and HTTP (only for JPEG, MPEG4 and H.264)

Note: H.264 streamed over HTTP is supported only in "H.264 Annex B" format, with prefix codes. AVCC and MP4 (MPEG-4 Part 14) formats are not currently supported.

- Audio streaming
  - Codecs: G.711, G.721, G.723, G.726, AAC
  - Streaming modes: RTPS/TCP, RTSP/UDP/unicast, RTPS/UDP/multicast, RTSP/HTTP and HTTP
- HTTPS transferring data and video/audio over secure HTTP (HTTPS) applicable only when HTTP or RTSP/HTTP streaming modes are selected.

Note: To use secure streaming, HTTPS must be enabled on the device as well. This is usually done through the device's web page.

### Not supported features

- Modifying settings of device resolution, codec, fps, brightness, contrast, etc.
- Edge Storage retrieving of recordings from device.
- PTZ controlling movement of device.
- Events receiving information about events such as motion detection, tampering, etc.
- Digital Inputs receiving information about I/O functions of device.
- Relay Output controlling relays of device.
- Audio Out sending audio for playback on device's speaker (audio backchannel).
- Metadata receiving analytics data from device.
- SRTP secure transfer of video/audio over RTP.

## Using the Universal Driver

### Adding in XProtect Management Client

Any device can be added to the XProtect system using the Universal driver as no checks for compatibility are done.

In Management Client select Add Hardware. Select "Manual" option.

| Add Hardware |                                                                                                    | 120 |                | × |
|--------------|----------------------------------------------------------------------------------------------------|-----|----------------|---|
|              | Add Hardware                                                                                                    |     |                |   |
| $\times$     | This wizard helps you detect and set up hardware.                                                                    |     |                |   |
|              | Hardware detection method:                                                                                           |     |                |   |
|              | <ul> <li>Express (recommended)<br/>Automatically detects hardware on the recording server's local network</li> </ul> |     |                |   |
|              | <ul> <li>Address range scanning</li> <li>Scans defined network address ranges and detects hardware models</li> </ul> |     |                |   |
|              | <ul> <li>Manual<br/>Detects hardware models for manually entered IP addresses and host names</li> </ul>              |     |                |   |
| milestone    | <ul> <li>Remote connect hardware<br/>Add hardware connected via a remote connect server</li> </ul>                   |     |                |   |
| Help         | < <u>B</u> ack <u>N</u> ext >                                                                                        |     | <u>C</u> ancel |   |

If the device requires authorization of the streams add a new username and password and de-select the "Factory Default" option.

| dd Harc | dware                         |                                         | — 🗆 X         |
|---------|-------------------------------|-----------------------------------------|---------------|
| Specify | y user name and password if ( | levices are not using the default ones. | milestone     |
| Include | User Name                     | Password                                | Add           |
|         | (Factory Default)             | •••••                                   | Remove        |
|         | admin                         | •••••                                   |               |
|         |                               |                                         |               |
|         | Help                          | < <u>B</u> ack                          | Next > Cancel |

On the next step make sure that the Universal driver is selected in the list. You can use "Select All" to avoid finding it in the list.

| Add Hardware                                                                                                    |   | <u>200</u> 0 |                | Х   |
|----------------------------------------------------------------------------------------------------|---|--------------|----------------|-----|
| Select which drivers to use when scanning for hardware.<br>The more drivers selected, the slower the scanning.                                                                                                    |   |              | milest         | one |
| <ul> <li>HikVision</li> <li>Infinova</li> <li>IQEye</li> <li>JVC</li> <li>LG Electronics</li> <li>Milestone</li> <li>Mobotix</li> <li>ONVIF</li> <li>ONVIF</li> <li>Panasonic</li> <li>Pelco</li> <li>Samsung</li> <li>Sonv</li> <li>Universal 1 channel driver</li> <li>Universal 16 channels driver</li> <li>Universal 64 channels driver</li> <li>Other</li> </ul> | * | <u> </u>     | gelect All     |     |
| Help < Back Next >                                                                                                    |   | 1            | <u>C</u> ancel |     |

Enter the IP address or the hostname of the device and for Hardware model manually select the Universal driver. The port on this step matters only if HTTP streaming or HTTP JPEG snapshot modes will be used. If RTSP streaming is used the port specified here is not used in the driver.

| Add Hardware                                                                                                    |                                               |                            |                | <u>200</u> 0 |                | ×    |
|----------------------------------------------------------------------------------------------------|-----------------------------------------------|----------------------------|----------------|--------------|----------------|------|
| Enter information for hardware of the second second | re you want to add.<br>to speed up detection. |                            |                |              | milest         | tone |
| Address                                                                                                    | Port                                          | Hardware model             |                |              | Add            |      |
| 10.5.110.2                                                                                                    | 80                                            | Universal 1 channel driver |                |              |                |      |
|                                                                                                    |                                               |                            |                |              |                |      |
| Help                                                                                                    |                                               | < <u>B</u> ack             | <u>N</u> ext > |              | <u>C</u> ancel |      |

You should see success on the next two steps. At this point no communication is done with the device.

| Add H    | Hardware                                                             |                                        |                            |                | 200     |                | ×    |
|----------|----------------------------------------------------------------------|----------------------------------------|----------------------------|----------------|---------|----------------|------|
| Wa<br>On | it while your hardware is being d<br>ce detection has completed, sel | etected.<br>ect which hardware to add. |                            |                |         | milest         | tone |
|          |                                                                      |                                        |                            |                |         |                |      |
| Detec    | ted hardware:                                                        | (1 <u>4</u> . 4)                       |                            |                |         |                |      |
| Add      | Address                                                              | Port                                   | Hardware model             |                | Status  |                |      |
|          | 10.5.110.2                                                           | 80                                     | Universal I channel driver | Y              | Success | 3              |      |
| √ si     | now hardware running on other record                                 | ting servers                           |                            |                |         |                |      |
|          | Help                                                                 |                                        | < <u>B</u> ack             | <u>N</u> ext > |         | <u>C</u> ancel |      |

At the final two steps select whether you want to have video and/or audio and add them to groups.

|                         | ∨ Default                                                                                                    |         |                 |                                                |
|-------------------------|----------------------------------------------------------------------------------------------------|---------|-----------------|------------------------------------------------|
|                         |                                                                                                    |         |                 |                                                |
| Input Output            | Speaker 🔲 Metadata                                                                                                    | one 🗌   | nera 🗌 Micropho | ware 🗹 Camera                                  |
|                         | Name                                                                                                    | Enabled |                 | e to Add                                       |
| -                       |                                                                                                    |         | 5.110.2         | 1 channel driver - 10.5.110.2                  |
| 2)                      | Universal 1 channel driver (10.5.110.2)                                                                                               |         |                 | ardware:                                       |
| 2) - Camera 1           | Universal 1 channel driver (10.5.110.2) - C                                                                                           |         |                 | amera port 1:                                  |
| 2) - Microphone 1       | Universal 1 channel driver (10.5.110.2) - N                                                                                           |         |                 | icrophone port 1:                              |
|                         |                                                                                                    |         |                 |                                                |
|                         |                                                                                                    |         |                 |                                                |
| 2)<br>2) - Ca<br>2) - M | Universal 1 channel driver (10.5.110.2)<br>Universal 1 channel driver (10.5.110.2) - C<br>Universal 1 channel driver (10.5.110.2) - N |         |                 | ardware:<br>amera port 1:<br>icrophone port 1: |

After finishing the wizard you will see the device in the Recording Server's list. You will probably see a blank screen for video and an error specifying lost connection. This is normal as the driver is not yet fully configured. You need to configure the parameters of the stream in the properties section of the video/audio channel.

| Milestone XProtect Management                                                                                                    | Client 2019 R2                                                                                                    |          |                                                                                                    |                                                                            | _        |           | ×          |
|----------------------------------------------------------------------------------------------------|----------------------------------------------------------------------------------------------------|----------|----------------------------------------------------------------------------------------------------|----------------------------------------------------------------------------|----------|-----------|------------|
| File Edit View Action Tools Help                                                                                                    |                                                                                                    |          |                                                                                                    |                                                                            |          |           |            |
| 日 🤊 🕝 🗢 曲                                                                                                    |                                                                                                    |          |                                                                                                    |                                                                            |          |           |            |
| Site Navigation 👻 🕂 🗙                                                                                                    | Recording Server 🗸 📮                                                                                                    | Prop     | erties                                                                                                    |                                                                            |          |           | <b>↓</b> ₽ |
| DESKTOP-0TSLJE3 - (13.2<br>DESKTOP-0TSLJE3 - (13.2<br>DESKTOP-0TSLJE3 - (13.2<br>DESKTOP-0TSLJE3 - (13.2<br>Desktop-0TSLJE3 - (13.2<br>Desktop-0TSLJE3 - (13 | Recording Servers     DESKTOP-0TSLJE3     Universal 1 channel driver (10.5.110.2)     Universal 1 channel driver (10.5.110.2) - Camera 1     Wriversal 1 channel driver (10.5.110.2) - Microphone 1 | Vni<br>× | Versal 1 channel driver  General Delivery Mode Keep Alive type Retrieval Mode Video stream 1 Codec Connection URI Frames per second RTSP Port Streaming Mode | Multipart Stream<br>Default<br>Streaming<br>H264<br>60<br>554<br>RTP (UDP) |          |           |            |
| Cameras     Speakers     Gameras     Speakers     funct     Input     Output     Client                                                                                                    |                                                                                                    | G        | Video stream 2<br>Codec<br>Connection URI<br>Frames per second<br>RTSP Port<br>eneral<br>Info Streams                                                        | H264<br>60<br>554<br>s • Record 3 Ma                                       | tion 🔕 I | Fisheye L | er < •>    |
| Smart Wall                                                                                                    | Preview                                                                                                    |          |                                                                                                    |                                                                            |          |           | ųх         |
| Management Client Profiles<br>Management Client<br>Management Client                                                                                                    | Ν                                                                                                    | o v      | ideo                                                                                                    |                                                                            |          |           |            |
| Site Navigation Federated Site Hier                                                                                                    | Universal 1 (                                                                                                    | hanne    | l driver (10.5.110                                                                                                    |                                                                            | _        | _         |            |

## **Configuring the Universal Driver**

In order for the Universal driver to receive video/audio it needs to know the Retrieval Mode, URI, codec and port.

#### General settings

| Setting<br>Name                      | Possible<br>values | Description                                                                                                    |
|--------------------------------------|--------------------|----------------------------------------------------------------------------------------------------|
| Include<br>URI<br>options on<br>PLAY | Yes<br>No          | Controls whether to include query parameters in the URL used for RTSP PLAY<br>command.<br>If "No" the query parameters (everything after "?") in the Connection URI will be<br>stripped before issuing the RTSP PLAY command.                                                                                                    |
| HTTPS<br>Enabled                     | No<br>Yes          | Used only when HTTP or RTSP/RTP/HTTP/TCP streaming is selected.<br>No – Default value. Connection with the device will be established on the HTTP<br>port during device add.<br>Yes – Connection with the device will be established over HTTPS using the HTTPS<br>port.                                                                                                    |
| HTTPS<br>Port                        | 1-65535            | Used only when HTTPS Enabled is set to Yes.<br>Defines the HTTPS port to be used.<br>Default value is 443.                                                                                                    |
| HTTPS<br>Validate<br>Certificate     | No<br>Yes          | Used only when HTTPS Enabled is set to Yes.<br>No – Default value. The driver will not check the validity of the certificate.<br>Yes – The driver will check the validity of the certificate of the device it is<br>connecting to. If the certificate cannot be verified (is expired or the certificate<br>chain does not lead to a trusted root), the connection will be dropped. |
| HTTPS<br>Validate<br>Hostname        | No<br>Yes          | Used only when HTTPS Enabled is set to Yes.<br>No – Default value. The driver will not check the validity of the hostname.<br>Yes –The driver will check whether the hostname of the device it's connecting to<br>matches the ones the certificate is issued to.                                                                                                    |

Video Channel settings

| Setting<br>Name    | Possible values                                                          | Description                                                                                                    |
|--------------------|--------------------------------------------------------------------------|----------------------------------------------------------------------------------------------------|
| Delivery<br>Mode   | Multipart Stream<br>Non Multipart<br>Stream                              | Used only when HTTP streaming is selected.<br>Controls whether to use HTTP multipart data transfer (see<br>https://www.w3.org/Protocols/rfc1341/7_2_Multipart.html)                                                                                                    |
| Keep Alive<br>type | Default<br>OPTIONS<br>OPTIONS (no URL)<br>GET_PARAMETER<br>RTCP<br>Never | Used only when RTSP streaming is selected.<br>Defines what type of RTSP connection keep alive should be used.<br>Default – selected by the driver as the most appropriate.<br>OPTIONS – RTSP OPTIONS command will be send by the driver<br>periodically.<br>OPTIONS (no URL) – RTSP OPTIONS command without URL will be<br>send by the driver periodically.<br>GET_PARAMETER – RTSP GET_PARAMETER command will be send by<br>the driver periodically.<br>RTCP – Driver will send RTCP client messages.<br>Never – do not use keep alive.<br>The selection for this setting depends on the requirements of the<br>device. If you experience periodic interruptions and reconnections of<br>the stream (once every 30 seconds to once every 5 minutes) try<br>changing this setting. |
| Retrieval<br>Mode  | Streaming<br>Snapshot                                                    | Streaming – RTSP streaming or HTTP streaming will be used.<br>Snapshot – JPEG snapshot will be used to retrieve frames.                                                                                                    |
| Codec              | MJPEG<br>MPEG-4<br>H264<br>H265                                          | The codec of the incoming video that the driver should expect. This<br>should match the codec selected on the device for the video stream.<br>Can be checked on device's Web Page or using VLC (see Testing with<br>VideoLan Player (VLC) on page 19)                                                                                                    |
| Connection<br>URI  |                                                                          | URI to be used for establishing a video stream or to request JPEG snapshots.                                                                                                    |

| Setting<br>Name      | Possible values                                                           | Description                                                                                                    |
|----------------------|---------------------------------------------------------------------------|----------------------------------------------------------------------------------------------------|
|                      |                                                                           | NOTE: the URI must be without the IP/hostname, port and the first<br>slash ("/") of the URL.<br>Example: If the URL of the video stream for the device is:<br>"rtsp://192.168.0.10:5544/channel1/stream1"<br>then the URI should be set as:<br>"channel1/stream1" (without the quotes)<br>The IP/hostname and port will be taken from the settings.                                                                                                    |
| Frames<br>per second | 0.00028 - 60                                                              | Used only when the JPEG Snapshot mode is selected.<br>Controls the interval at which to poll the device for JPEGs.<br>Examples:<br>60 – poll the device 60 times per second<br>1 – poll the device once every second<br>0.1 – poll the device once every 10 seconds<br>0.00028 – poll the device once every hour                                                                                                    |
| RTSP Port            | 1 - 65535                                                                 | Used only if RTSP streaming mode is selected.<br>Sets the RTSP port to be used when connecting to the device.                                                                                                    |
| Streaming<br>Mode    | RTP/UDP<br>RTP/RTSP/TCP<br>HTTP<br>RTP/UDP multicast<br>RTP/RTSP/HTTP/TCP | Used only when "Streaming" is selected for Retrieval Mode.<br>RTP/UDP – RTSP will be used and during RTSP SETUP UDP unicast<br>RTP transfer will be requested from the device.<br>RTP/RTSP/TCP - RTSP will be used and during RTSP SETUP TCP<br>unicast interleaved RTP transfer will be requested from the device.<br>HTTP – HTTP streaming mode will be used. The driver will issue a<br>HTTP GET command and will expect in response to get the video<br>data. If HTTPS is enabled, the HTTPS port will be used.<br>RTP/UDP multicast - RTSP will be used and during RTSP SETUP UDP<br>multicast RTP transfer will be requested from the device. |

#### Audio Channel settings

| Setting<br>Name    | Possible Values                                                                                                    | Description                                                                                                    |
|--------------------|----------------------------------------------------------------------------------------------------|----------------------------------------------------------------------------------------------------|
| Delivery<br>Mode   | Multipart Stream<br>Non Multipart<br>Stream                                                                                                    | Used only when HTTP streaming is selected.<br>Controls whether to use HTTP multipart data transfer (see<br>https://www.w3.org/Protocols/rfc1341/7_2_Multipart.html)                                                                                                    |
| Keep Alive<br>type | Default<br>OPTIONS<br>OPTIONS (no URL)<br>GET_PARAMETER<br>RTCP<br>Never                                                                                                    | Used only when RTSP streaming is selected.<br>Defines what type of RTSP connection keep alive should be used.<br>Default – selected by the driver as the most appropriate.<br>OPTIONS – RTSP OPTIONS command will be send by the driver<br>periodically.<br>OPTIONS (no URL) – RTSP OPTIONS command without URL will be<br>send by the driver periodically.<br>GET_PARAMETER – RTSP GET_PARAMETER command will be send by<br>the driver periodically.<br>RTCP – Driver will send RTCP client messages.<br>Never – do not use keep alive. |
| Audio<br>Codec     | PCM RAW<br>PCM mju-law<br>PCM A-law<br>G.711 mju-law<br>G.711 A-law<br>G.721 32 kbps Little-<br>Endian<br>G.721 32 kbps Big-<br>Endian<br>G.723 24 kbps Little-<br>Endian<br>G.723 40 kbps Little- | The codec of the incoming audio that the driver should expect.                                                                                                    |

| Setting<br>Name   | Possible Values                                                                                                    | Description                                                                                                    |
|-------------------|----------------------------------------------------------------------------------------------------|----------------------------------------------------------------------------------------------------|
|                   | Endian<br>G.723 24 kbps Big-<br>Endian<br>G.723 40 kbps Big-<br>Endian<br>G.726 16 kbps Little-<br>Endian<br>G.726 24 kbps Little-<br>Endian<br>G.726 40 kbps Little-<br>Endian<br>G.726 16 kbps Big-<br>Endian<br>G.726 24 kbps Big-<br>Endian<br>G.726 32 kbps Big-<br>Endian<br>G.726 40 kbps Big-<br>Endian<br>G.726 40 kbps Big-<br>Endian |                                                                                                    |
| Connection<br>URI |                                                                                                    | URI to be used for establishing an audio streaming connection.<br>NOTE: the URI must be without the IP/hostname, port and the first<br>slash ("/") of the URL.<br>Example: If the URL of the audio stream for the device is:<br>"rtsp://192.168.0.10:5544/channel1/audio1"<br>then the URI should be set as: |

| Setting<br>Name   | Possible Values                                                           | Description                                                                                                    |  |
|-------------------|---------------------------------------------------------------------------|----------------------------------------------------------------------------------------------------|--|
|                   |                                                                           | "channel1/audio1" (without the quotes)<br>The IP/hostname and port will be taken from the settings.                                                                                                    |  |
| RTSP Port         | 1 - 65535                                                                 | Used only if RTSP streaming mode is selected.<br>Sets the RTSP port to be used when connecting to the device.                                                                                                    |  |
| Streaming<br>Mode | RTP/UDP<br>RTP/RTSP/TCP<br>HTTP<br>RTP/UDP Multicast<br>RTP/RTSP/HTTP/TCP | Used only when "Streaming" is selected for Retrieval Mode.<br>RTP/UDP – RTSP will be used and during RTSP SETUP UDP unicast<br>RTP transfer will be requested from the device.<br>RTP/RTSP/TCP - RTSP will be used and during RTSP SETUP TCP<br>unicast interleaved RTP transfer will be requested from the device.<br>HTTP – HTTP streaming mode will be used. The driver will issue a<br>HTTP GET command and will expect in response to get the audio<br>data. If HTTPS is enabled, the HTTPS port will be used.<br>RTP/UDP multicast - RTSP will be used and during RTSP SETUP UDP<br>multicast RTP transfer will be requested from the device. |  |

#### Configurations for different stream types:

| RTSP/RTP over UD | )P                         |
|------------------|----------------------------|
| Retrieval Mode   | Streaming                  |
| Codec            | MJPEG, MPEG4, H264 or H265 |
| Streaming Mode   | RTP/HTTP                   |

| RTSP/RTP over TC | Ρ                          |
|------------------|----------------------------|
| Retrieval Mode   | Streaming                  |
| Codec            | MJPEG, MPEG4, H264 or H265 |
| Streaming Mode   | RTP/RTSP /TCP              |

| RTSP/RTP over mu | ulticast                   |
|------------------|----------------------------|
| Retrieval Mode   | Streaming                  |
| Codec            | MJPEG, MPEG4, H264 or H265 |
| Streaming Mode   | RTP/UDP multicast          |

| HTTP streaming |                                              |
|----------------|----------------------------------------------|
| Retrieval Mode | Streaming                                    |
| Delivery Mode  | "Multipart Stream" or "Non Multipart Stream" |
| Codec          | MJPEG, MPEG4, H264 or H265                   |
| Streaming Mode | НТТР                                         |

| JPEG Snapshots |          |
|----------------|----------|
| Retrieval Mode | Snapshot |
| Codec          | MJPEG    |

16 | Using the Universal Driver

| JPEG Snapshots    |                          |
|-------------------|--------------------------|
| Frames per second | Needed snapshot interval |
| Streaming Mode    | НТТР                     |

| RTSP over HTTP |                            |
|----------------|----------------------------|
| Retrieval Mode | Streaming                  |
| Codec          | MJPEG, MPEG4, H264 or H265 |
| Streaming Mode | RTP/RTSP/HTTP /TCP         |

| RTSP over HTTPS            |                            |
|----------------------------|----------------------------|
| Retrieval Mode             | Streaming                  |
| Codec                      | MJPEG, MPEG4, H264 or H265 |
| Streaming Mode             | RTP/RTSP/HTTP /TCP         |
| HTTPS Enabled              | Yes                        |
| HTTPS Validate Certificate | Yes*                       |
| HTTPS Validate Hostname    | Yes*                       |

\*Note: For testing purposes only "HTTPS Validate Certificate" and "HTTPS Validate Hostname" can be disabled. Note: All configurations except "JPEG Snapshot" are valid for audio streaming as well.

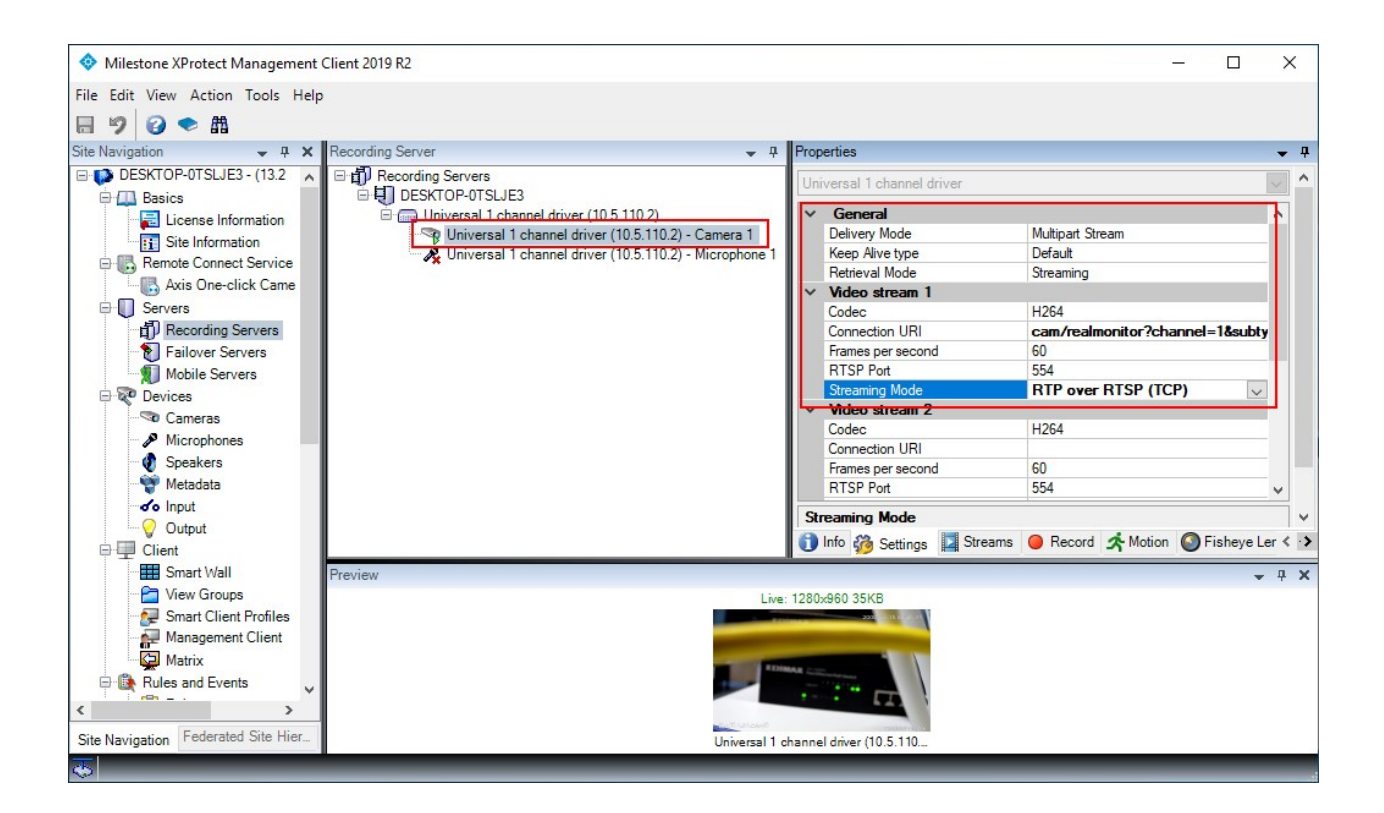

## Troubleshooting

### Testing with VideoLan Player (VLC)

Download the player from https://www.videolan.org/.

From the Media menu select "Open Network Stream" (Ctrl+N). In the text field enter the URL of the video/audio stream from the device.

| 差 Open Media                                                                                                    |                               |
|----------------------------------------------------------------------------------------------------|-------------------------------|
| File O Disc Thetwork Capture Device                                                                                                    |                               |
| Network Protocol                                                                                                    |                               |
| rtsp://10.5.110.2:554/cam/realmonitor?channel=1&subtype=0                                                                                                    | -                             |
| http://www.example.com/stream.avi<br>rtp://@:1234<br>mms://mms.examples.com/stream.asx<br>rtsp://server.example.org:8080/test.sdp<br>http://www.yourtube.com/watch?v=gg64x |                               |
|                                                                                                    |                               |
| Show more options                                                                                                    | <u>P</u> lay ▼ <u>C</u> ancel |

You might get a prompt to enter authorization credentials. Make sure to use the same credentials also when adding the device in the Management Client.

If the video/audio starts playing, verify that the codec is correct with the one set in the Management Client. To see the codec of the stream in VLC select Tools->Codec Information (Ctrl+J)

| <u>G</u> eneral          | <u>M</u> etadata                  | Co <u>d</u> ec             | Statistics                        |                    |                     |       |
|--------------------------|-----------------------------------|----------------------------|-----------------------------------|--------------------|---------------------|-------|
| Informatio<br>Muxer, Auc | n about what y<br>dio and Video ( | our media o<br>Codecs, Sub | or stream is n<br>titles are show | nade of.<br>vn.    |                     |       |
| ▲ Stream                 | m 0                               |                            |                                   |                    |                     |       |
| Ту                       | pe: Video                         |                            |                                   |                    |                     |       |
| Co                       | dec: MPEG-H                       | Part2/HE                   | VC (H.265)                        | (hevc)             |                     |       |
| Re                       | solution: 192                     | 0x1088                     |                                   |                    |                     |       |
| Di                       | splay resolut                     | on: 1920x                  | 1080                              |                    |                     |       |
| Fra                      | ame rate: 20                      |                            |                                   |                    |                     |       |
| De                       | coded form                        | at: Planar 4               | 4:2:0 YUV fu                      | l scale            |                     |       |
| Stream                   | m 1                               |                            |                                   |                    |                     |       |
| Ту                       | pe: Audio                         |                            |                                   |                    |                     |       |
| Co                       | dec: PCM AL                       | AW (alaw)                  | )                                 |                    |                     |       |
| Ch                       | annels: Mono                      | 0                          |                                   |                    |                     |       |
| Sa                       | mple rate: 16                     | 6000 Hz                    |                                   |                    |                     |       |
| Bit                      | ts per sample                     | : 16                       |                                   |                    |                     |       |
|                          |                                   |                            |                                   |                    |                     |       |
|                          |                                   |                            |                                   |                    |                     |       |
|                          |                                   |                            |                                   |                    |                     |       |
|                          |                                   |                            |                                   |                    |                     |       |
| cation:                  | //10 5 110 2.5                    | 54/cam/ros                 | Imonitor2cha                      | nnel-18 subtype-08 | unicast-true&proto- | -0.00 |
|                          | //10.3.110.2.3                    | on complet                 | informer : cha                    | inei-10300type-00  |                     | -0110 |
|                          |                                   |                            |                                   |                    | <u>C</u> los        | se    |

Also verify that VLC uses the same Streaming Mode as is specified in the Management Client.

Open the VLC Preferences dialog – Tools->Preferences (Ctrl + P).

Select "All' for "Show settings" in the lower left corner of the dialog.

| Search                                                                                                    | RIP/RISP/SDP demuxer (u                                                                                                    | sing Live555) |
|----------------------------------------------------------------------------------------------------|----------------------------------------------------------------------------------------------------|---------------|
| Only show current                                                                                                    |                                                                                                    |               |
| <ul> <li>Only slow current</li> <li>Visualizations</li> <li>Access modules</li> <li>Audio codecs</li> <li>Demuxers         <ul> <li>Audio ES</li> <li>AVI</li> <li>Dirac</li> <li>Dump</li> <li>DV</li> <li>H264</li> <li>HEVC</li> <li>Image</li> <li>Matroska</li> <li>MJPEG</li> <li>MOD</li> <li>MPEG-TS</li> <li>Playlist</li> <li>PS</li> <li>Raw Audio</li> <li>Raw Video</li> <li>RTP/RTSP</li> <li>Subitles</li> </ul> </li> </ul> | <ul> <li>Use RTP over RTSP (TCP)</li> <li>Client port</li> <li>Force multicast RTP via RTSP</li> <li>Tunnel RTSP and RTP over HTTP</li> <li>HTTP tunnel port</li> <li>Kasenna RTSP dialect</li> <li>WMServer RTSP dialect</li> <li>RTSP user name</li> <li>RTSP password</li> <li>RTSP frame buffer size</li> </ul> | -1 -1         |

If "Use RTP over RTSP (TCP)" is selected this is the same as selecting "RTP/ RTSP/TCP" for Streaming Mode in the Management Client.

If "Force multicast RTP via RTSP" is selected this is the same as selecting "RTP/UDP multicast" for Streaming Mode in the Management Client.

If "Tunnel RTSP and RTP over HTTP" is selected this is the same as selecting "RTP/RTSP/HTTP/TCP" as Streaming Mode in Management Client.

If none of the option in VLC is selected this is the same as selecting "RTP/UDP" for Streaming Mode in the Management Client.

Note: The streaming method, shown in VLC settings as "Tunnel RTSP and RTP over HTTP" is different from the HTTP Streaming mode described in the document. If HTTP Streaming testing is done in VLC the URL entered in the "Open Network Stream" dialog should start with "http://<hostname>/..."

### **Testing with XProtect**

After adding the device and configuring the settings, if you still do not get video/audio stream either in Management Client or in Smart Client, you can try check one of the following:

Make sure that the selected Codec matches the one on the device. Consult either the device's Web page or the documentation.

If "RTP/UDP" or "RTP/UDP multicast" is selected as Streaming Mode, make sure that the UDP packets sent from the device to the Recording Server machine are not blocked by a firewall. For testing purposes you can try disabling the Windows Firewall and see if that fixes the problem.

If you experience regular periodic interruptions of the video/audio stream try changing the "Keep Alive type" to see if it helps. There is no way of knowing the correct "Keep Alive type" for a specific device other than receiving this info from the manufacturer.

You can try to verify that the Universal driver uses the correct URL by looking at the RTSP requests in Wireshark (https://www.wireshark.org/).

| F    | ilter: | rtsp.request or rtsp.response |              | Expression Clear Apply Save HTTP/RTSP HTT                             | P RTSP      |
|------|--------|-------------------------------|--------------|-----------------------------------------------------------------------|-------------|
| No.  | Time   | Source                        | Destination  | Info Length                                                           | Protocol    |
| 2373 | 07:09: | 05.9432330(10.5.254.252       | 10.5.110.2   | TEARDOWN rtsp://10.5.110.2:554/cam/realmonitor?channel=1&subtype=0 2  | 50 RTSP     |
| 2374 | 07:09: | 05.9471670(10.5.110.2         | 10.5.254.252 | Reply: RTSP/1.0 200 OK1                                               | D6 RTSP     |
| 2389 | 07:09: | 12.7141560(10.5.254.252       | 10.5.110.2   | DESCRIBE rtsp://10.5.110.2:554/cam/realmonitor?channel=1&subtype=0 24 | 16 RTSP     |
| 2391 | 07:09: | 12.7344430(10.5.110.2         | 10.5.254.252 | Reply: RTSP/1.0 200 OK 9                                              | 37 RTSP/SDP |
| 2392 | 07:09: | 12.7359230(10.5.254.252       | 10.5.110.2   | SETUP rtsp://10.5.110.2:554/cam/realmonitor?channel=1&subtype=0&un 20 | 51 RTSP     |
| 2393 | 07:09: | 12.7494500(10.5.110.2         | 10.5.254.252 | Reply: RTSP/1.0 200 OK 2                                              | 30 RTSP     |
| 2395 | 07:09: | 12.7980690(10.5.254.252       | 10.5.110.2   | PLAY rtsp://10.5.110.2:554/cam/realmonitor?channel=1&subtype=0&uni 24 | 12 RTSP     |
| 2396 | 07:09: | 12.8134630(10.5.110.2         | 10.5.254.252 | Reply: RTSP/1.0 200 OK 1                                              | B1 RTSP     |
|      |        |                               |              |                                                                       |             |

You should see a DESCRIBE, SETUP and PLAY request using the URL specified in the settings. You can try to play this same exact URL in VLC (see Testing with VideoLan Player (VLC) on page 19)

## **Change history**

## **Document version history**

| Ver. | Date           | Section                                             | Description                                                                                                    | Author              |
|------|----------------|-----------------------------------------------------|----------------------------------------------------------------------------------------------------|---------------------|
| 1.0  | April<br>2019  |                                                     | Initial version                                                                                                    | Maxim<br>Zapryanov  |
| 1.1  | June<br>2019   | Introduction on page 4                              | Clearer introduction.<br>Add list of supported and not supported features.<br>Changed screenshot to XPCO 2019 R2                                                                                                    | Maxim<br>Zapryanov  |
| 1.2  | July 2020      | Supported<br>features on page 4                     | Add note about supported format of H.264 over<br>HTTP                                                                                                    | Maxim<br>Zapryanov  |
| 1.3  | August<br>2020 | Supported<br>features on page 4                     | Added RTSP/RTP/HTTP/TCP streaming method and HTTPS as supported feature                                                                                                    | Gabriela<br>Tzanova |
|      |                | Not supported<br>features on page 5                 | Removed HTTPS from unsupported feature                                                                                                    | Gabriela<br>Tzanova |
|      |                | Configuring the<br>Universal Driver<br>on page 10   | Added description of HTTPS settings and<br>RTP/RTSP/HTTP/TCP streaming method. Updated<br>Streaming method display names.<br>Added RTSP over HTTP configuration.<br>Added RTSP over HTTPS configuration with note.<br>Added note about configuration usage for audio<br>streaming. | Gabriela<br>Tzanova |
|      |                | Testing with<br>VideoLan Player<br>(VLC) on page 19 | Updated information about "Tunnel RTSP and RTP over HTTP" option in VLC                                                                                                    | Gabriela<br>Tzanova |
| 1.4  | August<br>2021 | Adding in XProtect<br>Management                    | Fix references to Management Client                                                                                                    | Maxim<br>Zapryanov  |

#### Version 1.5 / February 2023 | Universal drivers

| Ver. | Date             | Section                                           | Description                                  | Author            |
|------|------------------|---------------------------------------------------|----------------------------------------------|-------------------|
|      |                  | Client on page 6                                  |                                              |                   |
| 1.5  | February<br>2023 | Configuring the<br>Universal Driver<br>on page 10 | Removed duplicated value in Audio codec list | Kalin<br>Stoychev |

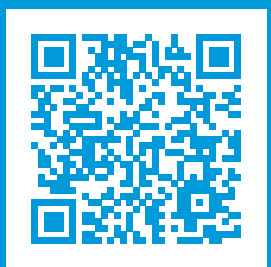

### helpfeedback@milestone.dk

#### About Milestone

Milestone Systems is a leading provider of open platform video management software; technology that helps the world see how to ensure safety, protect assets and increase business efficiency. Milestone Systems enables an open platform community that drives collaboration and innovation in the development and use of network video technology, with reliable and scalable solutions that are proven in more than 150,000 sites worldwide. Founded in 1998, Milestone Systems is a stand-alone company in the Canon Group. For more information, visit https://www.milestonesys.com/.

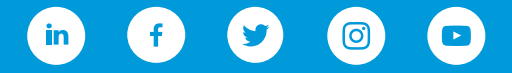